# HIKVISION

| Title:   | How to configure Alarm Notifications to Mobile Phone | Version: | v1.1 | Date: | 07/18/2019 |
|----------|------------------------------------------------------|----------|------|-------|------------|
|          | (SMS or Voice call)                                  |          |      |       |            |
| Product: | AX Series Wireless Security Control Panel            |          |      | Page: | 1 of 3     |

## Preparation

- 1. AX Series Wireless Security Control Panel, V1.0.4 or above
- 2. Internet Explorer
- 3. One SIM card and one Mobile Phone

# How to Configure Alarm Notifications to Mobile Phone (SMS or Voice call)

 $\label{eq:when an alarm is triggered, if you want to send the alarm notification to mobile \\ phone \ (SMS or Voice call) \ , you can set the notification push parameters.$ 

### 1. Put sim card into the card slot

- 1) Please turn off power of Wireless Security Control Panel.
- 2) Put sim card into the card slot.
- 3) Turn on Power of the Wireless Security Control Panel.

🗔 Note

If you inset the SIM card when the power on, you need restart the wireless control panel.

#### 2. Configure Message Notifications

- 1) Click Communication Parameters → Message Notification.
- 2) Enable the target notification.

#### **Alarms and Tampers**

The device will push notifications when the zone alarm is triggered or the device tamper alarm is triggered or restored.

#### Life Safety Alarms

The device will push notifications when fire alarm, gas alarm, or medical alarm is triggered.

#### **Maintenance and Faults Notification**

The device will push notifications when any status in the system is changed.

#### **Panel Management Notification**

The device will push notifications when the user operate the device.

3) Set Mobile Phone Index, SIM Card No. And enable Notification Type (SMS or Phone call).

# **HIKVISIO**N

| Title      | e:                        | How to configure A  | larm Notif | fications to Mobile Phone         | Version:                             |                       | v1.1          | Date:                          | 07/18/2019 |
|------------|---------------------------|---------------------|------------|-----------------------------------|--------------------------------------|-----------------------|---------------|--------------------------------|------------|
|            |                           | (SMS or Voice call) |            |                                   |                                      |                       |               |                                | , ,        |
| Pro        | duct:                     | AX Series Wireless  | Security C | ontrol Panel                      |                                      |                       | ·             | Page:                          | 2 of 3     |
|            |                           |                     |            |                                   |                                      |                       |               |                                |            |
| H          | KVISION                   |                     |            |                                   |                                      |                       |               |                                |            |
|            |                           |                     | iVMS-4200  | Alarm Receiver Center Cloud Mobil | e Phone 🕳                            | 2                     |               |                                |            |
| 1          | User Management           |                     |            |                                   |                                      | 2                     |               |                                |            |
| <b>—</b>   | System                    |                     |            | Mobile Phone Index                |                                      | *                     |               |                                |            |
|            | Device Management         |                     |            | Mobile Phone Number               | 5757165645                           |                       | <b>S</b>      |                                |            |
|            | Partition Management      |                     |            | Voice Call                        |                                      |                       |               |                                |            |
| 5          | Communication Parameter   | ers                 |            | Alarma and Tampara                |                                      | 3                     |               |                                |            |
|            | Ethernet                  |                     |            | Alamis and Tampers                |                                      |                       |               |                                |            |
|            | Wi-Fi                     |                     |            | Life Safety Alarms                |                                      |                       |               |                                |            |
|            | Cellular Data Network     |                     |            | Maintenance and Faults            |                                      |                       |               |                                |            |
|            | Event Communications      |                     |            | Panel Management Not              |                                      |                       |               |                                |            |
|            | Hik-Connect Registration  |                     |            | SMS                               |                                      |                       |               |                                |            |
|            | Video Verification Events | ,                   |            | Alarms and Tampors                |                                      |                       |               |                                |            |
|            | EHome Registration        |                     | 1          | Alamis and Tampers                |                                      |                       |               |                                |            |
|            | NAT                       |                     | 1          | Life Safety Alarms                |                                      |                       |               |                                |            |
|            | FTP                       |                     |            | Maintenance and Faults            |                                      |                       |               |                                |            |
| <u>e</u> . | Video & Audio             |                     |            | Panel Management Not              |                                      |                       |               |                                |            |
| ş          | Maintenance               |                     | Baa        |                                   |                                      |                       |               |                                |            |
| -∿~        | Status                    |                     | Pen        | mission settings                  |                                      |                       |               |                                |            |
|            |                           |                     |            |                                   | Arming Permission                    | Disarming Perm        | nission       | Alarm Clearing Permission      |            |
|            |                           |                     |            | 1                                 | <ul> <li>Active Functions</li> </ul> | ;                     |               |                                |            |
|            |                           |                     |            | [                                 | Partition1                           |                       |               |                                |            |
|            |                           |                     |            |                                   | Partition2                           |                       |               |                                |            |
|            |                           |                     |            |                                   |                                      | ©2019 Hikvision Digit | al Technology | Co., Ltd. All Rights Reserved. |            |

# 3. SMS Remote Control Command:

# "Command + Operate type + Operate Object"

Command: 00—Disarm, 01—Away arming, 02—Stay arming, 03—Clear alarm Operate type: 1—Partition operate Operate Object: 0—All Partition, 1—Partition 1, 2—Partition 2, 3—Partition 3, 4— Partition 4

## Example: 02+1+0 means All Partition Stay arming

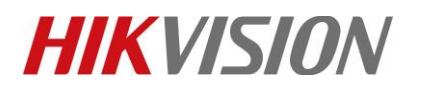

| Title:   | How to configure Alarm Notifications to Mobile Phone | Version: | v1.1 | Date: | 07/18/2019 |
|----------|------------------------------------------------------|----------|------|-------|------------|
|          | (SMS or Voice call)                                  |          |      |       |            |
| Product: | AX Series Wireless Security Control Panel            |          |      | Page: | 3 of 3     |

- 4. Result Show
  - SMS:

|                                                                                     |                                           |         | _      |       | × |
|-------------------------------------------------------------------------------------|-------------------------------------------|---------|--------|-------|---|
| 11:38 🖗 2.9K/s                                                                      |                                           | att[]40 | Ga atl | 3G 🤋  | D |
| <                                                                                   | <b>138580798</b><br>浙江杭州                  | 46      |        | :     |   |
| 2 7-17 18:01<br>Perimeter Alarm:                                                    |                                           |         |        |       |   |
| Wireless Security<br>Partition 2:button<br>17/07/2019 17:59:                        | Control Panel<br>04                       |         |        |       |   |
| Expander Tamper<br>Wireless Security<br>Wireless Outputs<br>17/07/2019 18:00:       | red:<br>Control Panel<br>Expander 1<br>14 |         |        |       |   |
|                                                                                     |                                           | 送达      | 0      | 2+1+0 |   |
| Expander Tampere<br>Wireless Security (<br>Wireless Outputs E<br>17/07/2019 18:18:3 | ed:<br>Control Panel<br>Expander 1<br>4   |         |        |       |   |
| Armed.                                                                              |                                           |         |        |       |   |
| ₽ 短信                                                                                |                                           |         | 2      |       | ↑ |

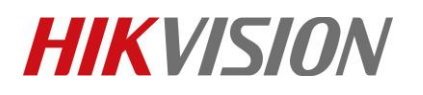

| Title:   | How to configure Alarm Notifications to Mobile Phone | Version: | v1.1 | Date: | 07/18/2019 |
|----------|------------------------------------------------------|----------|------|-------|------------|
|          | (SMS or Voice call)                                  |          |      |       |            |
| Product: | AX Series Wireless Security Control Panel            |          |      | Page: | 4 of 3     |

# First Choice for Security Professionals *HIKVISION* Technical Support